This lesson examines how to send a Portable Document Format (PDF) copy of a report to an email recipient using Excel 2010

## Enter the application menu

|     | 🔣 🛛 🛫 🕅 👻 👘 🗸 👘 NavigatorExport73.xls [Compatibility Mode] - Microsoft Excel 👝 📼 😒 |                                                                                                    |                                          |                  |                                                            |                 |        |                             |                       |                                                          |            |                |            |  |
|-----|------------------------------------------------------------------------------------|----------------------------------------------------------------------------------------------------|------------------------------------------|------------------|------------------------------------------------------------|-----------------|--------|-----------------------------|-----------------------|----------------------------------------------------------|------------|----------------|------------|--|
| F   | ile Home                                                                           | Insert                                                                                                    | Page La                                  | yout Formula     | s Data                                                     | ata Review View |        |                             |                       |                                                          | ć          | a 🕜 🗆 🗗        | 23         |  |
| Pa  | Arial<br>B<br>ste<br>✓ ✓ E                                                         | $\begin{array}{c c} & \bullet & \bullet \\ \hline & \bullet & \bullet \\ \hline I & \underline{U} & \bullet & \mathbf{A}^* & \mathbf{A}^* \\ \hline \bullet & & \bullet & \mathbf{A}^* \\ \hline \hline & & & \bullet \\ \hline \hline & & & & \bullet \\ \hline & & & & & & & \\ \hline & & & & & & & \\ \hline & & & &$ |                                          | E E E E          | • Number • % • % • .00 • .00 • .00 • .00 • .00 • .00 • .00 | , ,             | Styles | ¦ ⊷ Inser<br>Mole<br>E Form | rt ▼<br>te ▼<br>nat ▼ | ∑ ×<br>Sort & Find &<br>Z × Filter × Select ×<br>Editing |            |                |            |  |
|     | 127                                                                                | - (n                                                                                                    |                                          | fr 20926-6486    | 809295                                                     |                 |        |                             |                       |                                                          | - string   |                | ~          |  |
|     | Α                                                                                  | B C                                                                                                    |                                          |                  | D                                                          | E F G           |        |                             | G                     | н                                                        | .1         |                |            |  |
| 1   | This is a repo                                                                     | rt title                                                                                                    | tle                                      |                  |                                                            | -               |        |                             |                       |                                                          |            |                |            |  |
| 2   |                                                                                    |                                                                                                    |                                          |                  |                                                            |                 |        |                             |                       |                                                          |            |                |            |  |
| 3   | Cible                                                                              | Beverages - Beer - Glasses/cans/bottles/past 7 days - Any of [ None, 1 - 3 ]                                                                                                    |                                          |                  |                                                            |                 |        |                             |                       |                                                          |            |                |            |  |
| 4   | Campagnes                                                                          | 4, 8                                                                                                    |                                          |                  |                                                            |                 |        |                             |                       |                                                          |            |                |            |  |
| 5   | Trier par                                                                          | Taille du m                                                                                                    | Taille du marché RMR, Afficheur, Produit |                  |                                                            |                 |        |                             |                       |                                                          |            |                |            |  |
| 0   |                                                                                    |                                                                                                    |                                          |                  |                                                            |                 |        |                             |                       |                                                          | 4 comainor |                | r I        |  |
| 8   | Marché RMR                                                                         | Afficheur                                                                                                    | Produit                                  | d'Affichage      | Circ                                                       | No              | PEB M  | larché                      |                       |                                                          | PFB Cible  | ,<br>Imp Cible |            |  |
| 9   | Marche Ruit                                                                        | American                                                                                                    | Trouun                                   | u Antenage       | Moy / Jour                                                 | Faces           | /Jo    | our                         | Р                     | F                                                        | Camp       | Camp (000s)    |            |  |
| 10  | Toronto                                                                            | Astral                                                                                                    | Horizont                                 | al Posters       | 35,000                                                     | 47              | 2      | 25                          | 58                    | 12.0                                                     | 697        | 34,924         | i I        |  |
| 11  | Plan #1                                                                            |                                                                                                    | Street F                                 | urniture (68x47) | 19,000                                                     | 87              | 2      | 25                          | 65                    | 10.9                                                     | 702        | 35,177         | i          |  |
| 12  |                                                                                    |                                                                                                    | Astral M                                 | lix              | 20,400                                                     | 134             | 5      | 50                          | 73                    | 19.1                                                     | 1,398      | 70,101         |            |  |
| 13  |                                                                                    |                                                                                                    |                                          |                  |                                                            |                 |        |                             |                       |                                                          |            |                |            |  |
| 14  |                                                                                    |                                                                                                    | Horizont                                 | al Posters       | 27,500                                                     | 60              | 2      | 25                          | 61                    | 11.6                                                     | 700        | 35,093         |            |  |
| 15  |                                                                                    |                                                                                                    | Street Fi                                | urniture (68x47) | 22,800                                                     | 13              | 2      | 25                          | 60                    | 11.7                                                     | /05        | 35,327         |            |  |
| 10  |                                                                                    |                                                                                                    | UUTER                                    |                  | 20,000                                                     | 155             |        | 00                          | 10                    | 20.0                                                     | 1,400      | 10,420         |            |  |
| 18  |                                                                                    | Pattison                                                                                                    | Horizont                                 | al Posters       | 24 200                                                     | 68              | 2      | 25                          | 60                    | 11.6                                                     | 698        | 34 986         | ł          |  |
| 19  |                                                                                    | , attroom                                                                                                    | Street F                                 | urniture (68x47) | 13,500                                                     | 123             | 2      | 25                          | 59                    | 12.0                                                     | 702        | 35,181         |            |  |
| 20  |                                                                                    |                                                                                                    | Pattison                                 | Mix              | 21,400                                                     | 191             | 5      | i0                          | 69                    | 20.3                                                     | 1,399      | 70,167         | 1          |  |
| 21  |                                                                                    |                                                                                                    |                                          |                  |                                                            |                 |        |                             |                       |                                                          |            |                | [ ]        |  |
| 22  |                                                                                    |                                                                                                    | Toront                                   | o Mix            | 22,200                                                     | 458             | 1:     | 50                          | 92                    | 45.7                                                     | 4,202      | 210,689        |            |  |
| 23  |                                                                                    |                                                                                                    |                                          |                  |                                                            |                 |        |                             |                       |                                                          |            |                |            |  |
| 24  | Montreal                                                                           | Astral                                                                                                    | Horizont                                 | al Posters       | 46,500                                                     | 23              | 2      | 25                          | 58                    | 11.8                                                     | 680        | 21,086         |            |  |
| 25  | Plan #1                                                                            |                                                                                                    | Astral M                                 | lix              | 46,500                                                     | 23              | 2      | ()<br>()                    | 90                    | 11.8                                                     | 680        | 21,086         |            |  |
| 20  | (                                                                                  | UTERONT                                                                                                    | Horizont                                 | al Posters       | 39 300                                                     | 27              | 2      | 95                          | 58                    | 11.6                                                     | 675        | 20.927         |            |  |
| 28  | Ì                                                                                  |                                                                                                    | Street Fi                                | urniture (68x47) | 15.600                                                     | 69              | 2      | 25                          | 60                    | 11.3                                                     | 685        | 21,242         | ( <b>-</b> |  |
| H.  | Target                                                                             | 1 / Calcula                                                                                                    | ation Log                                | Coding Page      | <u>/</u> 2                                                 |                 | •      |                             |                       |                                                          |            | ▶              |            |  |
| Rea | ady                                                                                |                                                                                                    |                                          |                  |                                                            |                 |        |                             |                       | <u> </u>                                                 | )% 😑 🚽     |                |            |  |

Within Excel 2010:

Select the green File tab

## Save and send

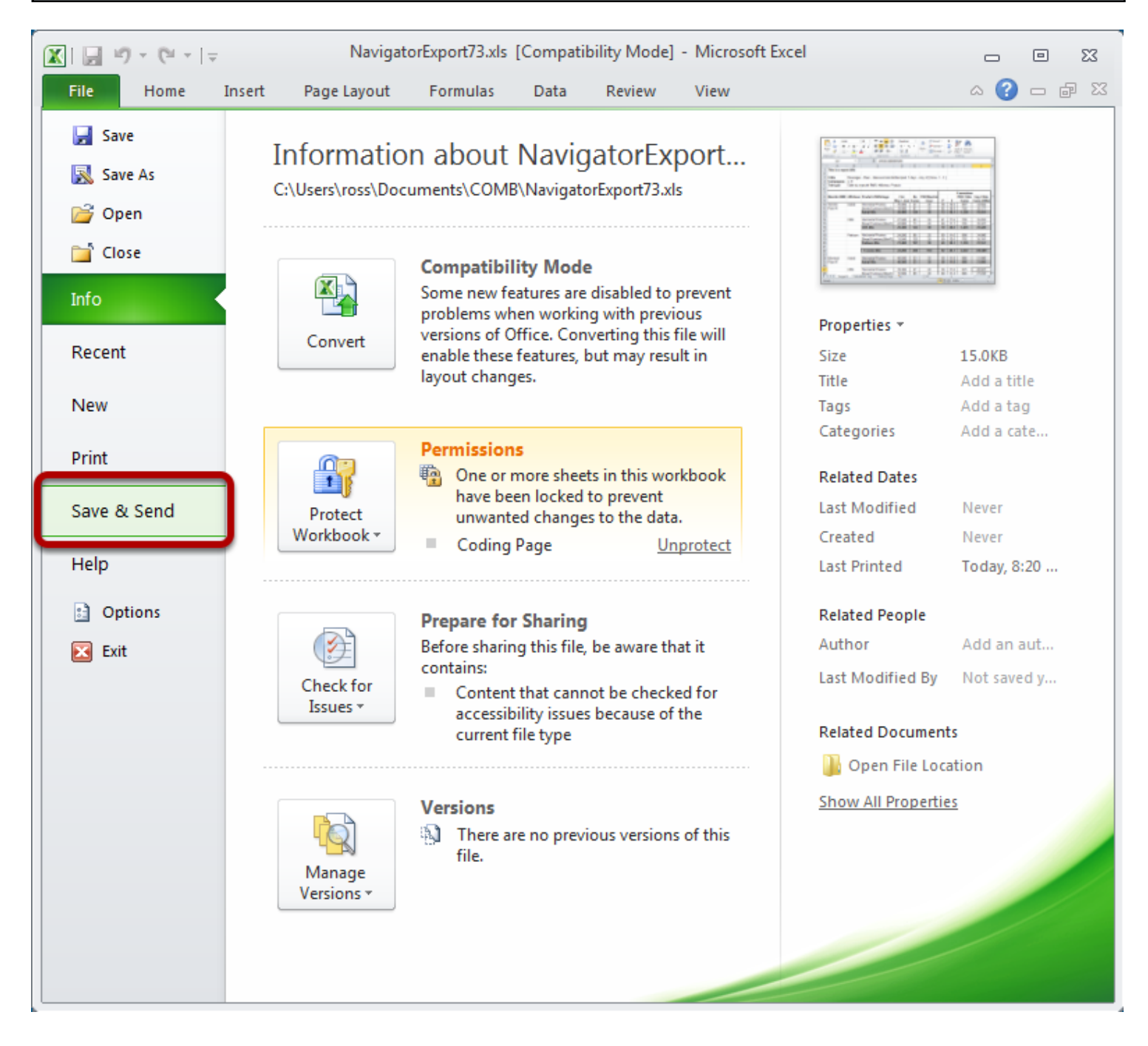

Select Save & Send

## Send as PDF

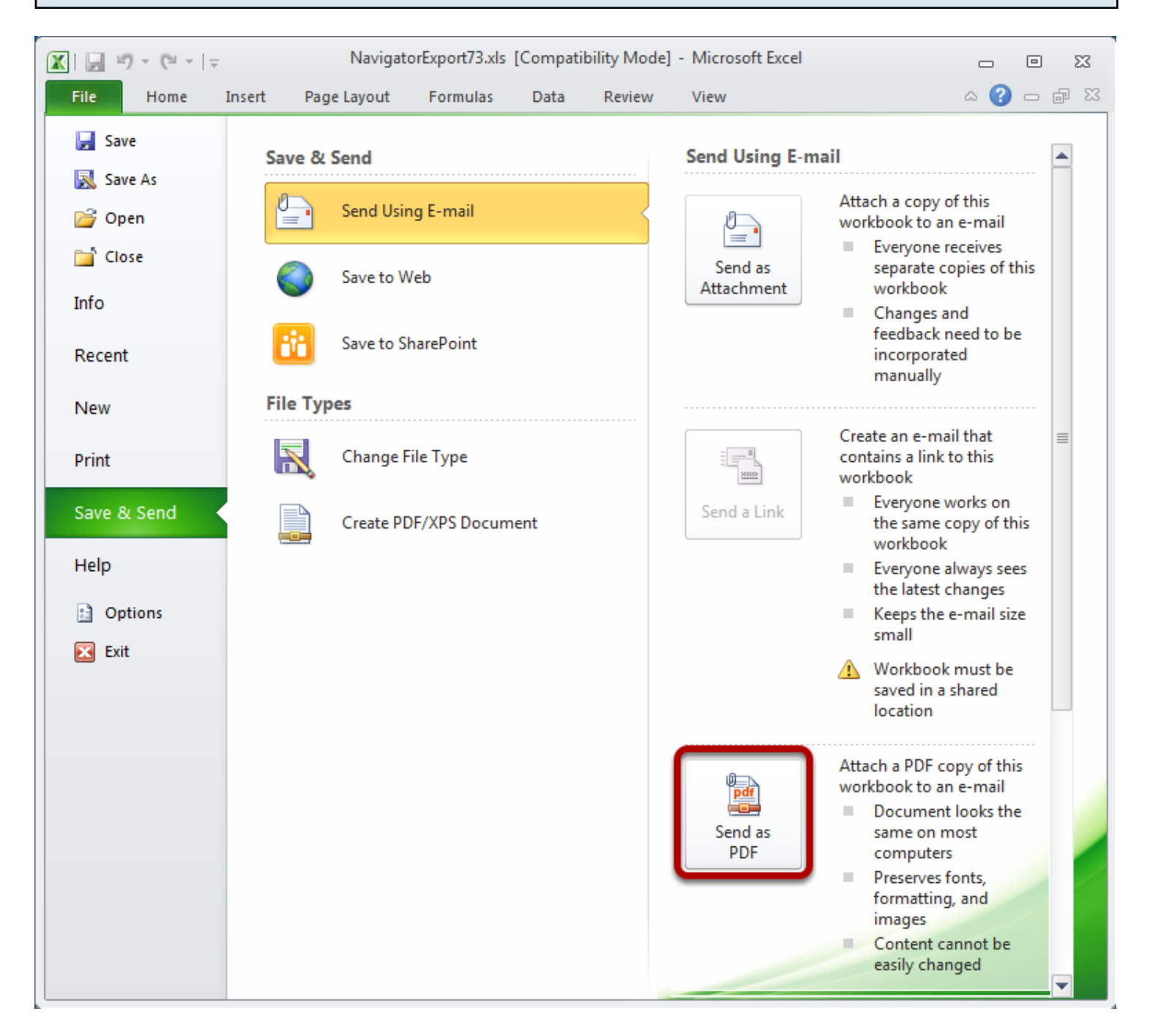

## Select Send as PDF

The report will be saved in PDF format as a temporary file, and the default email client will launch (e.g. Outlook) with a new message and the PDF set as an attachment.